#### Quick Installation Guide

Ai-charging App

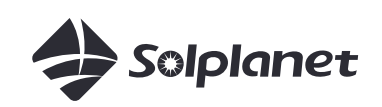

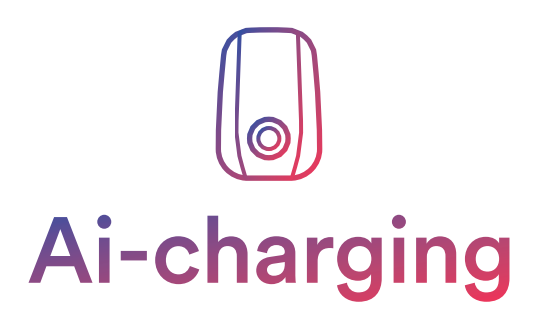

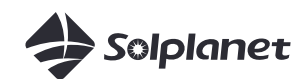

#### **1.** About This Document

This document, intended for qualified persons with a Solplanet account, describes the activities related to the creation of an EV Charger, set-up and connecting the Solplanet EV Charger to a WiFi network.

The contents of this quick installation guide apply to the following models:

SOL7.4H-WP, SOL7.4H-WS, SOL7.4H-WSS, SOL11H-WP, SOL11H-WS, SOL11H-WSS, SOL22H-WP, SOL22H-WS, SOL22H-WSS.

# 2. Items Required

EV Charger iOS or Android based mobile device Ai-charging App

### **3.** Before Using the App

Please ensure the following has been completed before using this quick installation guide:

A Solplanet EV Charger installed as per the Solplanet guidelines.

## **4.** App Download

To download the Ai-charging App, please scan the app QR code below. Available for devices with Android version later than 8.0, and iOS version 12.1 or later.

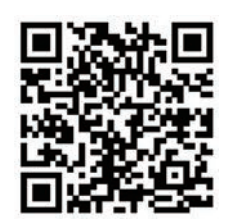

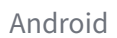

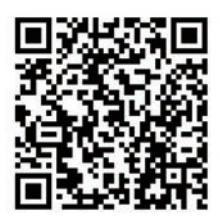

iOS

#### 5. Account Registration and Login

An account can be created in the following ways:

Tap "Register" on the login screen and follow the prompts. You may register with your mobile phone number or e-mail address.

You can also log in with an existing Solplanet App account.

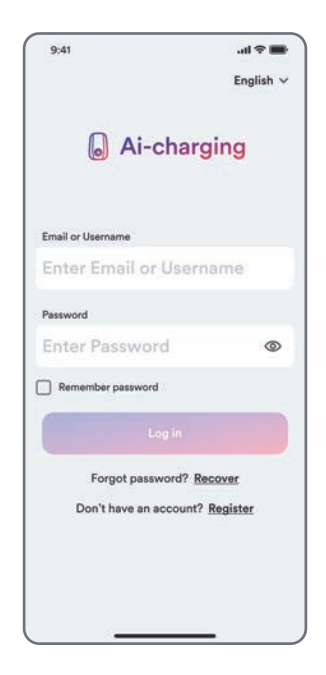

# 6. Initial Setup

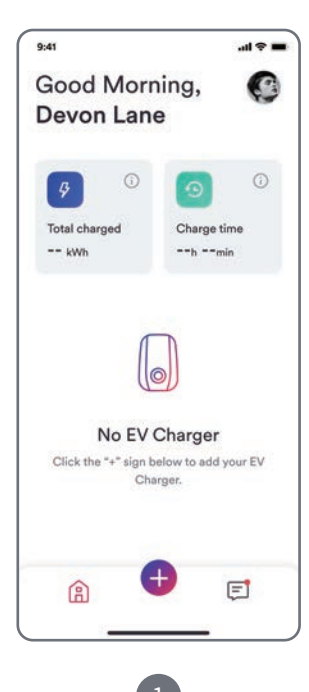

Tap "+".

| 9:41 all 🗢 💻                                                        |
|---------------------------------------------------------------------|
| Good Morning, O<br>Devon Lane                                       |
|                                                                     |
| kWhhmin                                                             |
| Turn on Bluetooth to allow Ai-<br>charging to connect               |
| No EV Charger<br>Click the "+" sign below to add your EV<br>Charger |
| â 🕂 🗉                                                               |
| 2                                                                   |

Turn on Bluetooth when the Bluetooth connection pop-up window is displayed.

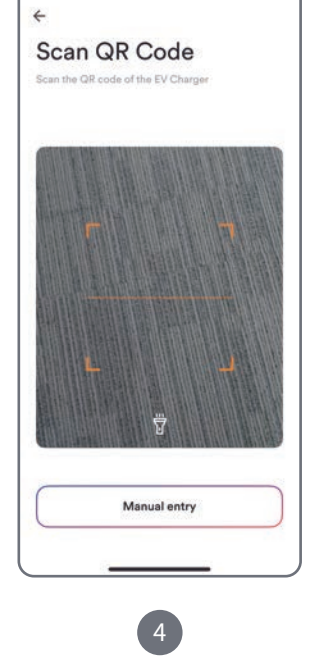

9:41

Scan QR code or manually enter the serial number.

Tap "+" after Bluetooth is connected.

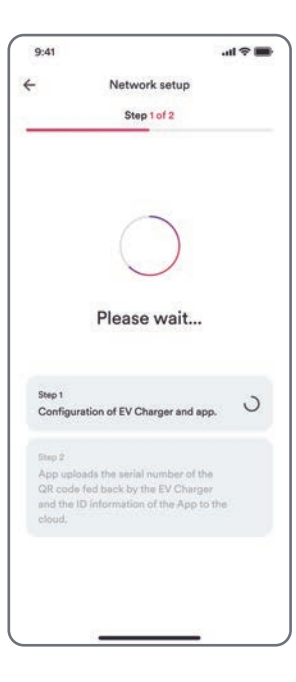

5 Wait until EV charger is configured.

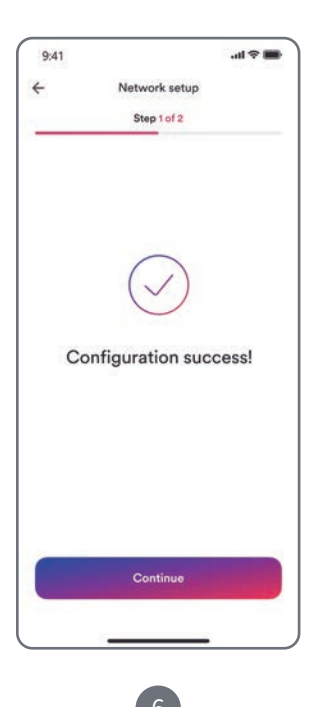

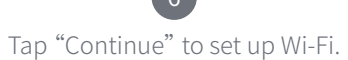

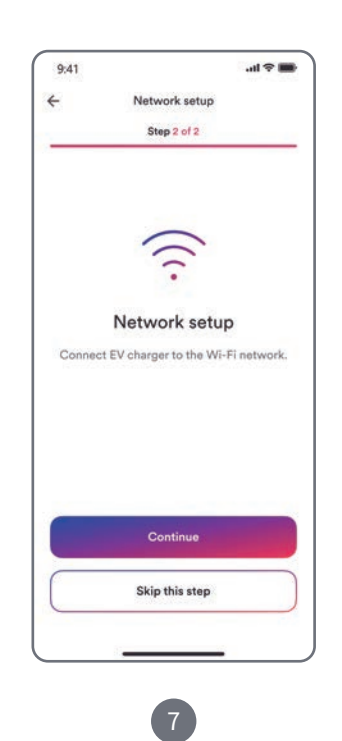

Tap "Continue" to start Wi-Fi configuration, or "Skip this step" to allow setup via Bluetooth.

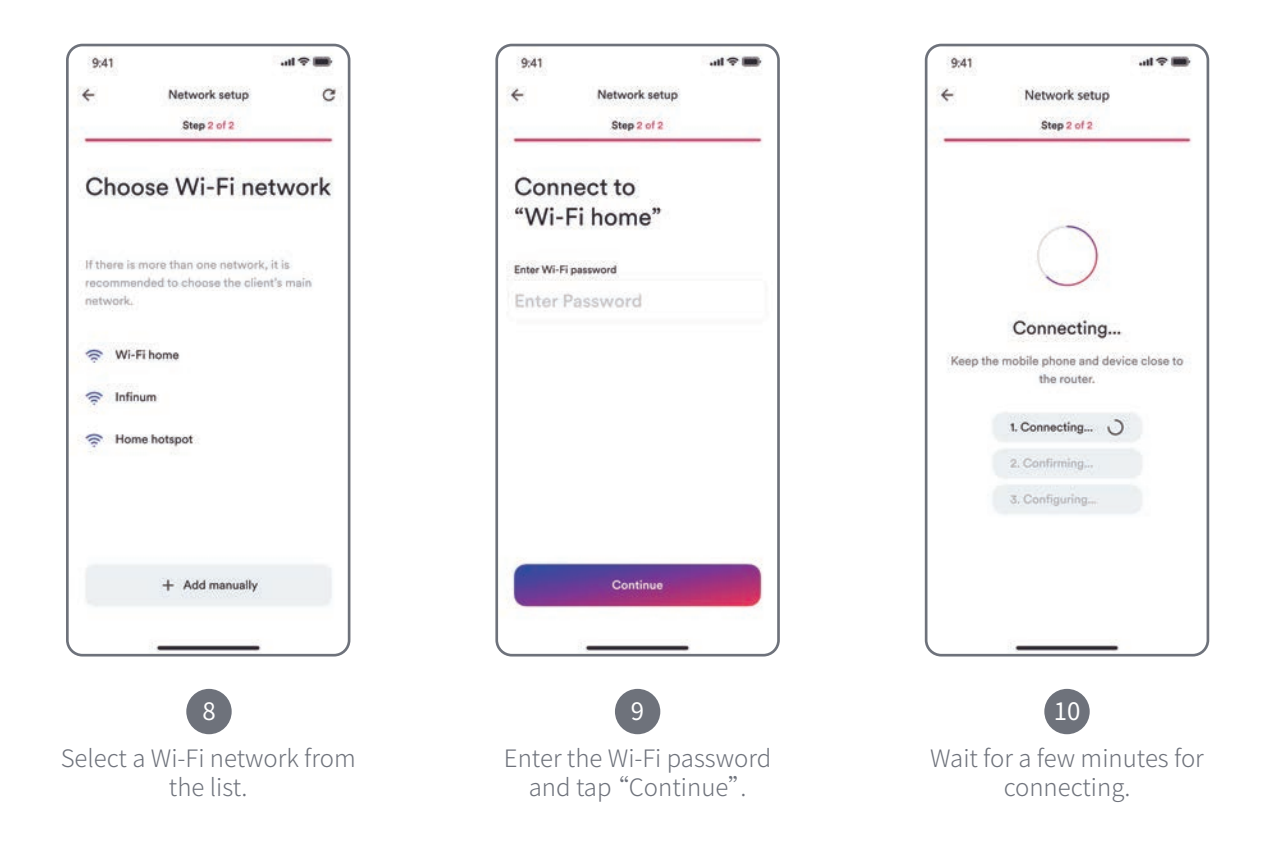

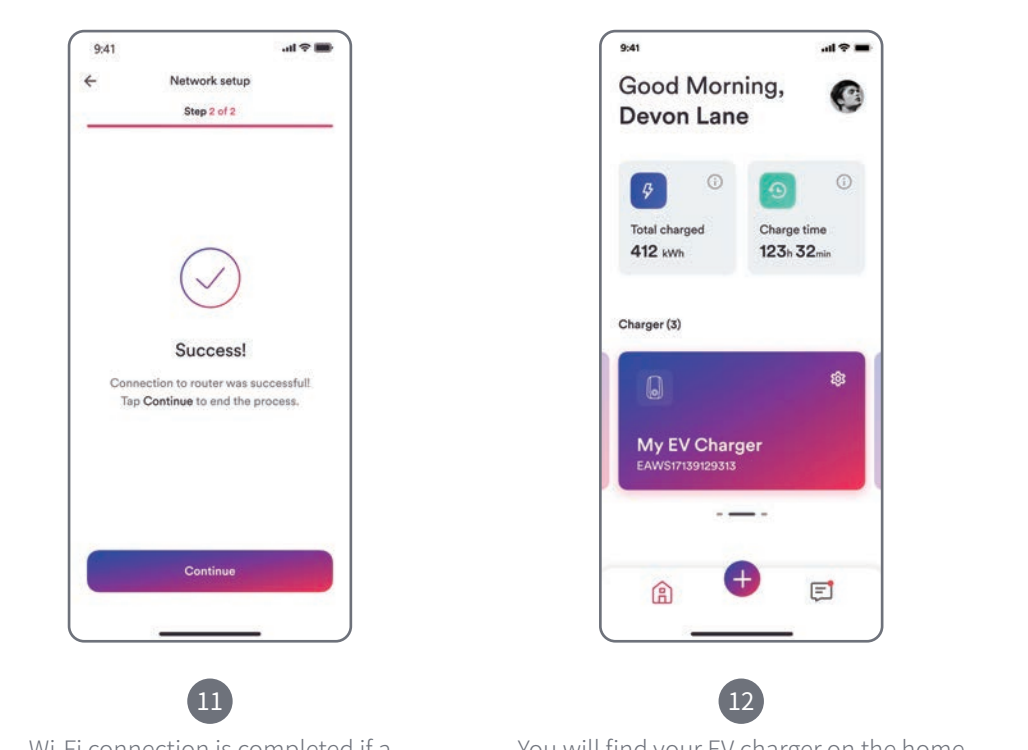

Wi-Fi connection is completed if a success message is displayed.

You will find your EV charger on the home screen once the initial setup is done.

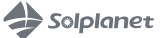

### **7.** Contact

If you have any technical problems with our products, please contact our service. Provide the following information when you initiate a service request:

- EV charger device type
- EV charger serial number
- Error code
- Mounting location
- Proof of purchase

Service Contact:

Website: https://solplanet.net/contact-us/ You can submit your claims online by visiting our website: https://solplanet.net/claims/ You will receive a response within 24 hours.

AISWEI New Energy Technology (Yangzhong)Co., Ltd. Add.: No.588 Gangxing Road, Yangzhong Jiangsu, China Web: https://solplanet.net

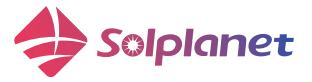

AISWEI New Energy Technology (Yangzhong)Co., Ltd. Add.: No.588 Gangxing Road, Yangzhong Jiangsu, China Web: https://solplanet.net